参考資料3(2)

# 海域モニタリング結果のわかりやすい公表について

2022年12月14日

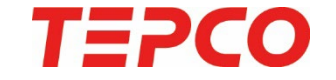

### 東京電力ホールディングス株式会社

## 処理水ポータルサイトの改訂(1/2)

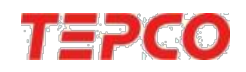

- 東京電力ホームページの処理水ポータルトップページに、新たに「海域モニタリング」のバナーを追加。
- 海域モニタリングのページを新設し、サンプル採取地点を地図上に表示。

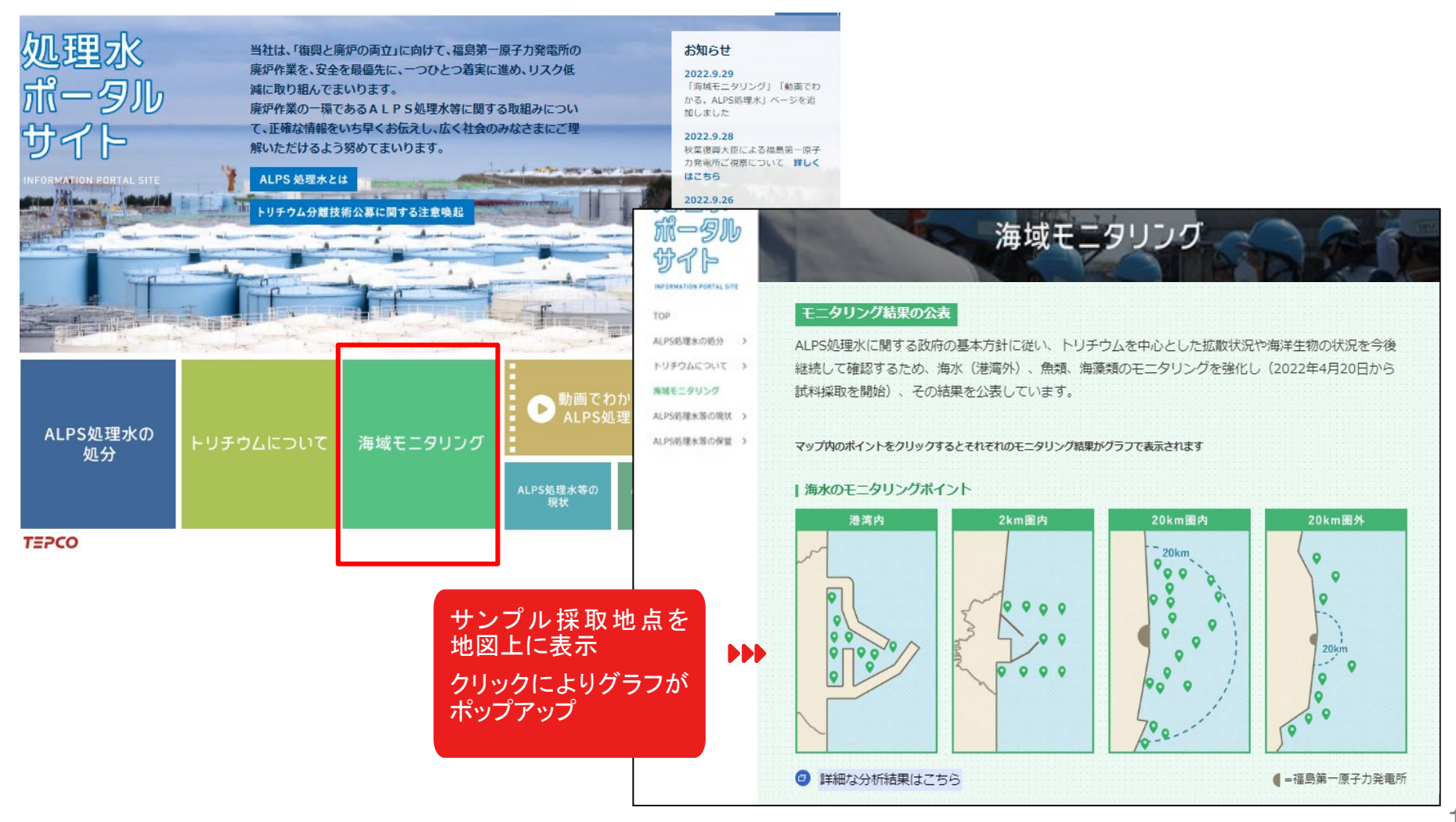

処理水ポータルサイトの改訂(2/2)

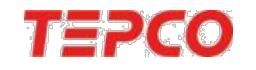

- 過去の測定結果の確認やこれまでの推移を一目で確認できるよう、グラフで表示。
- 世界保健機関(WHO)の飲料水水質ガイドラインや全国の変動範囲との比較が可能。
- グラフの表示形式等は、今後、様々な方のご意見を踏まえて、よりわかりやすくなるよう、 デザインの改修を行っていく予定。

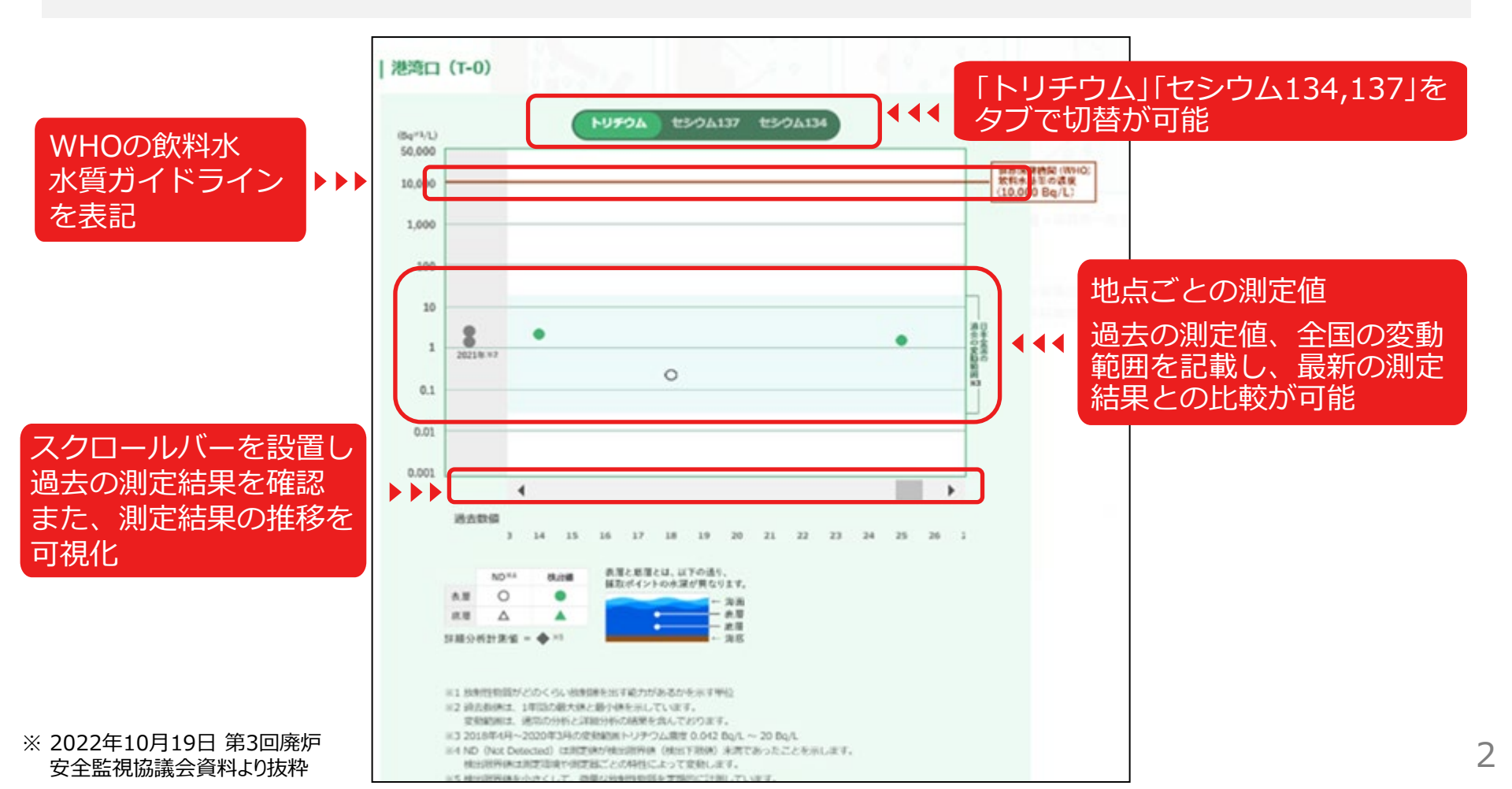

## 海域モニタリング閲覧システムの開設(1/2)

- 東京電力の他、関係省庁や自治体などが公表した海域モニタリングの結果を、地図上で閲覧することができるWebサイトの開設を検討中。
- Webサイトへのアクセスを容易にするため、その入口は【処理水ポータルイサイト】に準備。
- マウス操作だけで地図の拡大/縮小や、閲覧位置の移動、データ閲覧が可能。
- 携帯端末でも閲覧可能であり、年内には英語版を開設。

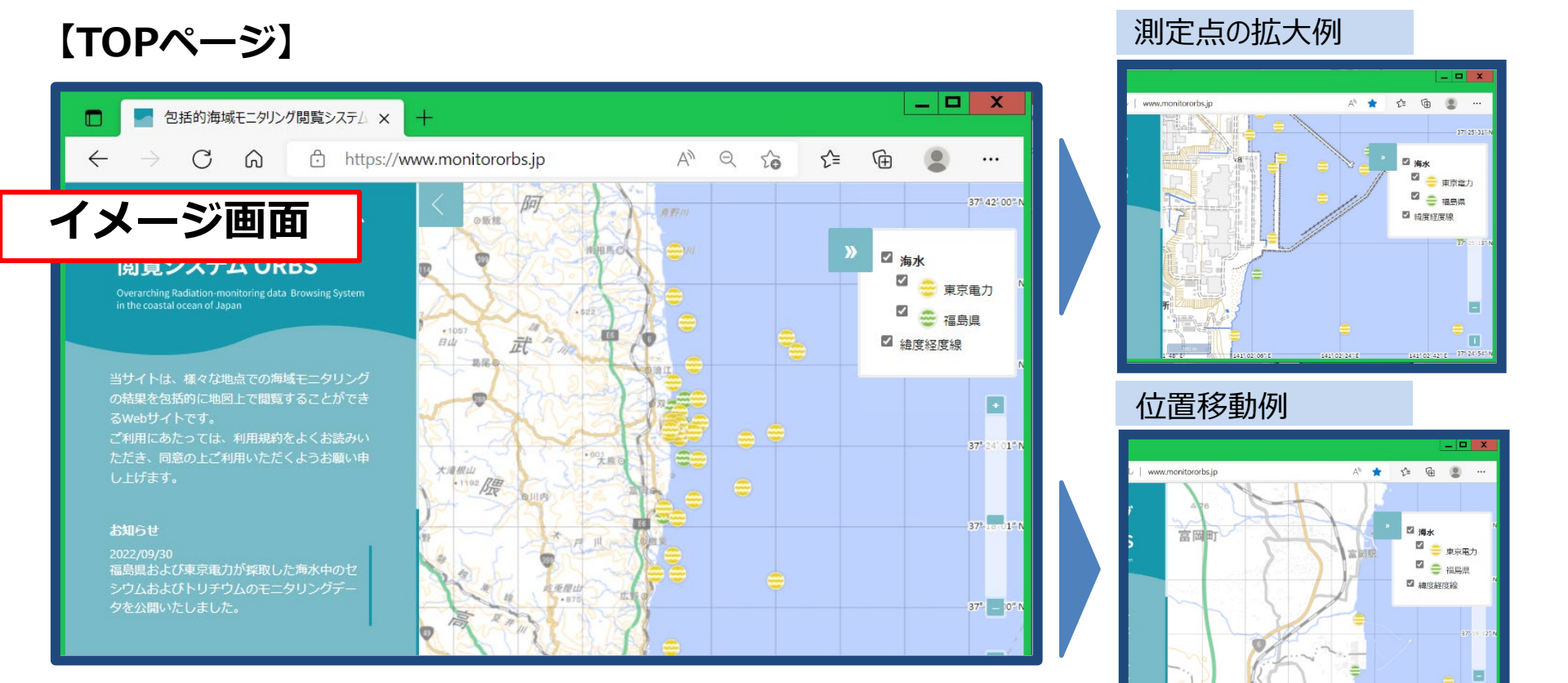

#### ※ 2022年10月19日 第3回廃炉安全監視協議会資料より抜粋

Π

TEPCO

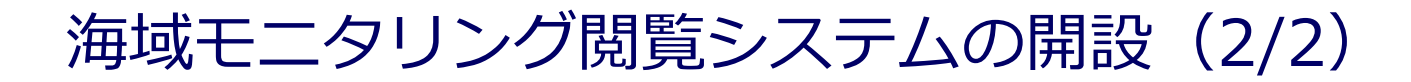

### TEPCO

### 【情報ウィンドウ】

・地図上の●(測定点)にマウスカーソルを合わせると、情報ウィンドウを表示。

掲載情報:採取地点、放射性物質濃度、 採取機関名 など

### 【時系列グラフ】

- ●(測定点)をクリックすると時系列グラフを表示。
  掲載情報:過去1年間\*の放射線濃度の変化をグラフにしたもの \*公開当初は、過去1年間分より開始
- ・時系列グラフのcsvデータがダウンロード可能。

|                          | Cs-134          | Cs-137          | 単位:Bq/          |
|--------------------------|-----------------|-----------------|-----------------|
| 計測日                      | 2022/7/11 10:02 | 2022/7/11 10:02 | 2022/6/22 10:34 |
| 海面~海面下0.5m               | ND(0.0014)      | 0.0049          | 0.14            |
| 海底から2~3m上                | ND(0.0014)      | 0.0045          | -               |
| 試料採取機関:東京電<br>出典:福島第一原子力 | 力<br>発電所周辺の放射性  | 物質の分析結果         |                 |
|                          | <b>e</b>        |                 |                 |

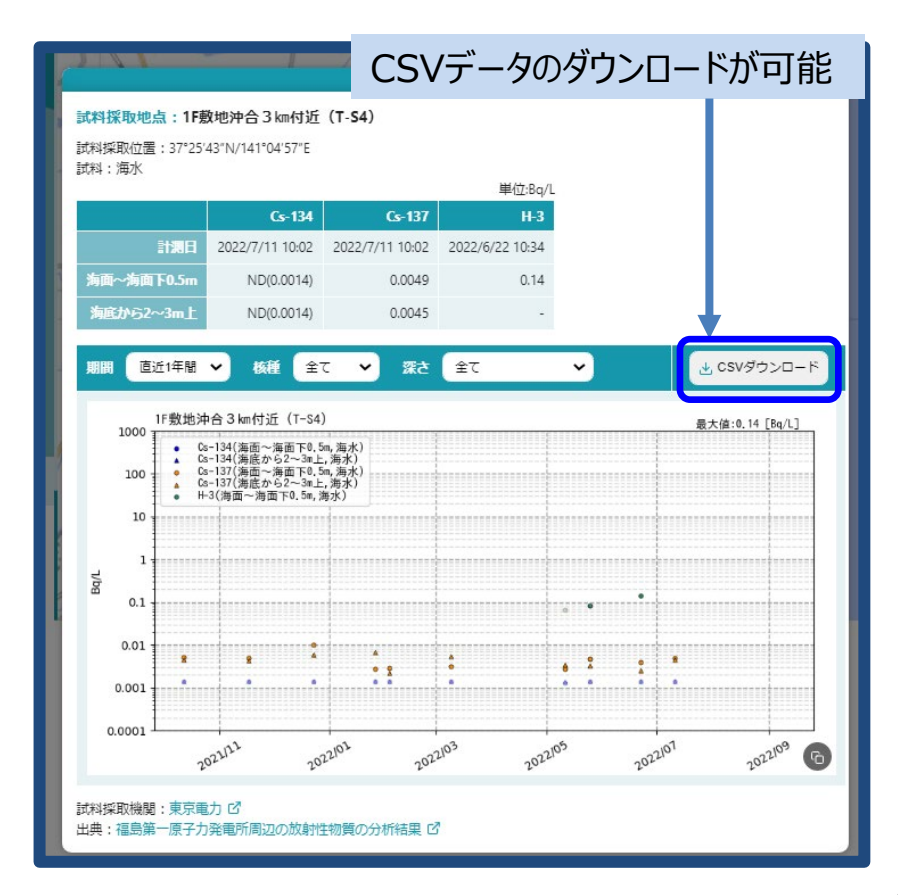

#### ※ 2022年10月19日 第3回廃炉安全監視協議会資料より抜粋